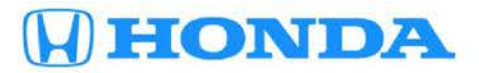

# February 9, 2017

05475 Version 1

# Emissions Recall: 2017 Accord V6 OBD Catalyst System Monitor

# AFFECTED VEHICLES

| Year | Model  | Trim | VIN Range                               |
|------|--------|------|-----------------------------------------|
| 2017 | Accord | V6   | Check the iN VIN status for eligibility |

# BACKGROUND

The PCM software that manages the OBD system catalyst monitor is not performing to specification.

# **CUSTOMER NOTIFICATION**

Owners of affected vehicles will be sent a notification of this campaign.

Do an iN VIN status inquiry to make sure the vehicle is shown as eligible.

Some vehicles affected by this campaign may be in your new or used vehicle inventory. Repair these vehicles before they are sold.

# CORRECTIVE ACTION

Update the PGM-FI software.

#### WARRANTY CLAIM INFORMATION

| Operation<br>Number | Description                                                                      | Flat<br>Rate<br>Time | Defect<br>Code | Symptom<br>Code | Template<br>ID | Failed Part Number |
|---------------------|----------------------------------------------------------------------------------|----------------------|----------------|-----------------|----------------|--------------------|
| 1255E7              | Update the PGM-FI<br>software (includes idle<br>learn and CKP pattern<br>learn). | 0.4 hr               | 6CT00          | KD600           | 17-004A        | 37805-5G1-L94      |

CUSTOMER INFORMATION: The information in this bulletin is intended for use only by skilled technicians who have the proper tools, equipment, and training to correctly and safely maintain your vehicle. These procedures should not be attempted by "do-it-yourselfers," and you should not assume this bulletin applies to your vehicle, or that your vehicle has the condition described. To determine whether this information applies, contact an authorized Honda automobile dealer.

## SOFTWARE INFORMATION

NOTE: Unnecessary or incorrect repairs resulting from a failure to update the i-HDS or MVCI are not covered under warranty.

i-HDS Software Version: 1.002.017 or later

J2534 Software Information:

PC Application Version 1.0.1.15 or later Database update 19-JAN-2017 or later

## Before beginning the repair, make sure that both the i-HDS and J2534 software are updated as listed above.

## Do only the update listed in this service bulletin.

You cannot apply the updates with the MVCI as a standalone tool. To update the vehicle you must use the MVCI or the DST-i interface in conjunction with the J2534 Rewrite PC application on the i-HDS.

For more information about updating the i-HDS, the MVCI, and vehicle systems, refer to Service Bulletin 01-026, *Updating Control Units/Modules*.

| Trim                                                                      | Software<br>System | Program ID (or later) | Program P/N (or later) |
|---------------------------------------------------------------------------|--------------------|-----------------------|------------------------|
| 2017 Accord (2-Door EX-L)                                                 | PGM-FI             | 37805-5G1-L94         | G1L940                 |
| 2017 Accord (2-Door EX-L with<br>Navigation Honda Sensing and<br>Touring) | PGM-FI             | 37805-5G1-L44         | G1L440                 |
| 2017 Accord (4-Door EX-L)                                                 | PGM-FI             | 37805-5G1-L04         | G1L040                 |
| 2017 Accord (4-Door EX-L with<br>Navigation Honda Sensing and<br>Touring) | PGM-FI             | 37805-5G1-L84         | G1L840                 |

## **REPAIR PROCEDURE**

NOTE:

- You can't update the vehicle using the MVCI as a standalone tool.
- Do not use the MongoosePro VCI tool.
- Make sure the 12-volt battery is fully charged before starting an update.
- Connect a fully charged jumper battery to the vehicle, and leave it connected during the entire procedure to maintain steady voltage.
- Never turn the ignition to OFF or ACCESSORY during the update. If there is a problem with the update, leave the
  ignition turned to ON.
- To prevent PCM damage, do not operate anything electrical (headlights, audio system, brakes, A/C, power windows, door locks, etc.) during the update.
- If you see the following Error Display, check that you are using the correct tool (MVCI or DST-i) with the i-HDS.

|                                                                                                    |                                                                       | Error Display                      |  |
|----------------------------------------------------------------------------------------------------|-----------------------------------------------------------------------|------------------------------------|--|
| Error 50<br>DATA LINK COMMUNI<br>Make sure correct VCI of<br>Make sure that the ignit<br>Press ENTER. | CATION ERROR<br>device is selected in the<br>ion switch is on, and re | settings menu.<br>try programming. |  |
| System :                                                                                              |                                                                       |                                    |  |
| Current Program ID :                                                                                  |                                                                       |                                    |  |
| Program ID :                                                                                          |                                                                       |                                    |  |
| Model :                                                                                               |                                                                       |                                    |  |
| Update Description :                                                                                  |                                                                       |                                    |  |
|                                                                                                    |                                                                       |                                    |  |
|                                                                                                    |                                                                       |                                    |  |
|                                                                                                    |                                                                       |                                    |  |
|                                                                                                    |                                                                       |                                    |  |

To change this, click on either of the **SETTING** selection buttons at the bottom of the J2534 initial screens as shown.

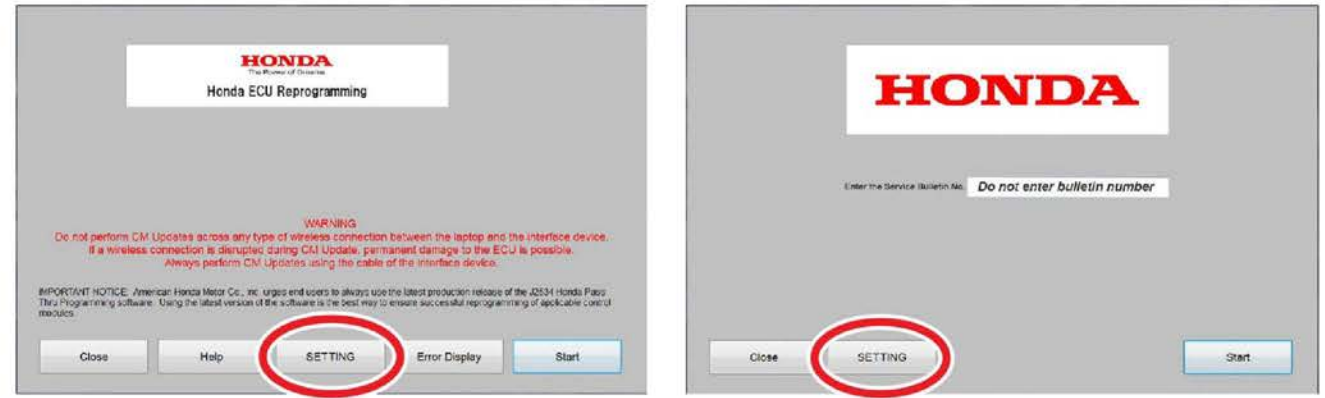

1. Update the PGM-FI software by selecting the **i-HDS Disagnostic System** icon. Refer to Service Bulletin 01-026, Updating Control Units/ Modules.

NOTE: Do not use the Rewrite icon on your desktop.

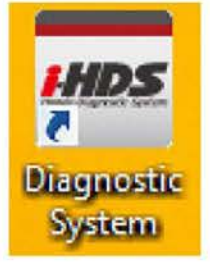

2. Select J2534 Rewrite.

Į

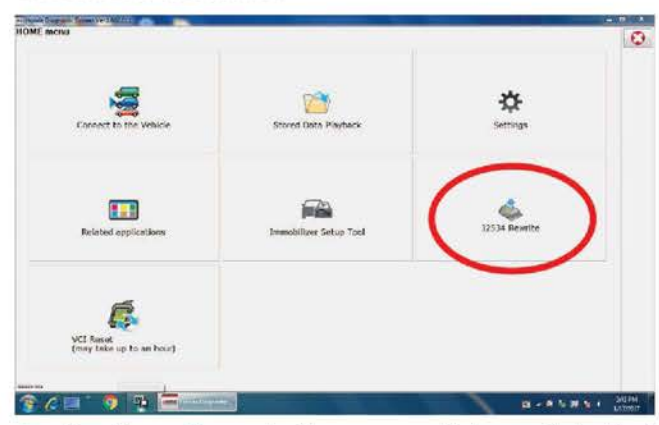

3. Confirm the software is the same or later as listed in SOFTWARE INFORMATION.

| ou reason a ser a fina a ser a ser                                              | cy damage for source                                                  |                                                                                                   |                                                                                  |                                                |
|---------------------------------------------------------------------------------|-----------------------------------------------------------------------|---------------------------------------------------------------------------------------------------|----------------------------------------------------------------------------------|------------------------------------------------|
|                                                                                 |                                                                       | HONDA                                                                                             |                                                                                  |                                                |
|                                                                                 | Hone                                                                  | la ECU Reprogra                                                                                   | amming                                                                           |                                                |
|                                                                                 | PC<br>Da                                                              | Application version:1.<br>(abase Update 19-JAN<br>Calibration Files :181<br>ticeDB version:08-NOV | 0.1.15<br>-2017<br>4<br>-2016                                                    |                                                |
| Do not perform CM Up<br>If a wireless co                                        | idates across any typ<br>nnection is disrupted<br>Always perform CM 1 | WARNING<br>e of wireless connectio<br>during CM Update, perr<br>Jpdates using the cable           | in between the laptop and<br>manent damage to the EC<br>of the interface device. | the interface device.<br>U is possible.        |
| IMPORTANT NOTICE: Ame<br>Pass Thru Programming si<br>applicable centrol modules | rican Honda Motor Co., Ir<br>oftware, Using the latest                | ic. urges end users to alway<br>version of the software is th                                     | ys use the latest production rele<br>e best way to ensure successfi              | ease of the J2534 Honda<br>ul reprogramming of |
| Close                                                                           | Help                                                                  | SETTING                                                                                           | Error Display                                                                    | Start                                          |

4. Select Start, then follow the screen prompts.

NOTE:

- Don't enter a bulletin number.
- If you receive a message that the vehicle has been already updated or that no update is available, check the PGM-FI data list. The header should indicate one of the following numbers (or later).

| 37805-5G1-L94 | 37805-5G1-L44 | 37805-5G1-L04 | 37805-5G1-L84 |  |
|---------------|---------------|---------------|---------------|--|
|---------------|---------------|---------------|---------------|--|

 If the program part numbers do not match those listed above, the i-HDS software needs to be reinstalled. Contact the Special Tools Hotline at 800-346-6327 for assistance.

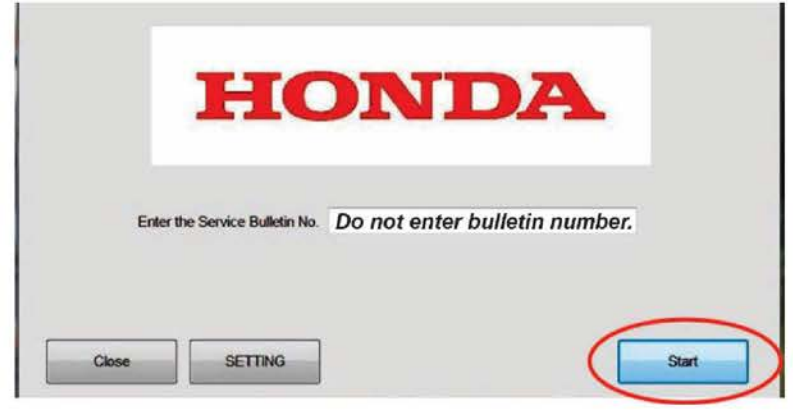

- 5. Do the idle-learn procedure. Refer to the service information.
- 6. Do the CKP pattern learn procedure. Refer to the service information.
- 7. For California residents only: Fill out a Vehicle Emissions Recall Proof of Correction certificate, and use KD6 as the recall number. Give the certificate to your customer, and advise him or her to keep it as proof that the product update was completed. Your customer will need to submit this certificate to the DMV only if the DMV requests it. If you need more certificates, use reorder number Y0657.

|        | Make      | Year Model     | Body Type      | Vehicle Identification Number                             |
|--------|-----------|----------------|----------------|-----------------------------------------------------------|
|        | Manufacti | urer           |                | Recall NumberKD6                                          |
| The al | bove desi | cribed vehicle | has been rep   | aired, modified and/or equip. The treat amission must the |
| device | is to mee | t applicable ( | alifornia Emis | ision Control Laws.                                       |
| Dea    | ers Nam   | e<br>          |                | Address. City, State and Zip                              |
|        |           | Dea            | ership's Auth  | orized Signature                                          |
| Date   |           |                |                |                                                           |

END